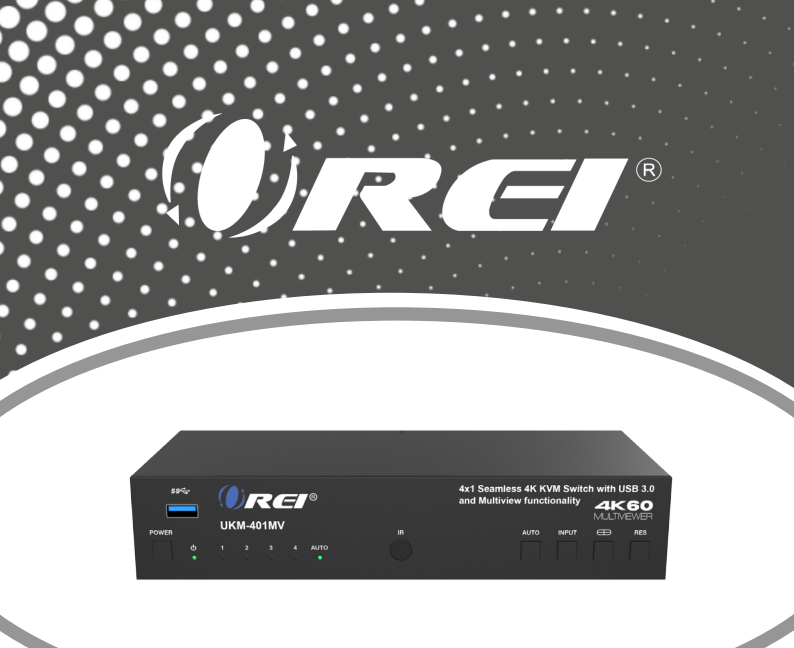

4x1 Seamless 4K KVM Switch with USB 3.0 and Multiview Functionality

USER MANUAL

### **UKM-401MV**

Follow us on Youtube and Facebook

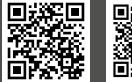

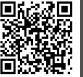

www.orei.com

## **Table of Contents**

| Introduction                     | 04 |
|----------------------------------|----|
| Features                         | 05 |
| Package Contents                 | 06 |
| Specifications                   | 07 |
| Operation Controls and Functions | 09 |
| IR Remote                        | 13 |
| Hotkey Switch Function           | 14 |
| EDID Settings                    | 18 |
| Video & Audio                    | 18 |
| Multiview                        | 19 |
| OSD Menu Navigation              | 20 |
| Control Software Operation Guide | 23 |
| RS-232 Command                   | 30 |
| Application Example              | 39 |
| FAQs & Troubleshooting           | 40 |

### Thank you for purchasing this product

For optimum performance and safety, please read these instructions carefully before connecting, operating or adjusting this product. Please keep this manual for future reference.

### Surge protection device recommended

This product contains sensitive electrical components that may be damaged by electrical spikes, surges, electric shock, lightning strikes, etc. Use of surge protection systems is highly recommended in order to protect and extend the service life of your equipment.

## **Registration Page**

Please Activate your warranty by registering our product through the link below - **www.orei.com/register** 

### Technical Support

### Need Help?

Our experienced Technical Support Team is here for you to answer your questions, give technical advice or help troubleshoot your project to get you installed on time and on budget. Call, email or chat with us now.

#### **OREI Live Technical Support Hours**

US team (US/Canada/Mexico): Monday-Friday, 9 a.m. - 5 p.m. Central Time **Support Email** - info@orei.com | **Support Number** - 877-290-5530

Or

#### Chat Live on www.orei.com

Send us an instant message now. Our Technical Support Team will respond momentarily. Available during live support hours.

## Introduction

The UKM-401MV is a KVM Switch with 4 inputs, allowing you to access 4 computers using just one set of keyboard, mouse, and display. This device is HDMI 2.0b and HDCP 2.2 compliant, with a video bandwidth of 18Gbps and resolutions up to 4K@60Hz. It also functions as a multi-viewer with 7 different display modes. Audio extraction is available through its optical and L/R ports. It features a built-in 3-port USB 3.1 Gen 1 hub for super-fast data transfer rates up to 5Gbps. Control the device via panel buttons, an IR remote, Keyboard and Mouse hotkeys, the OSD menu, or RS-232 commands. This device is compatible with both Windows and Mac, with no additional drivers needed for a simple plug-and-play setup. Its compact design makes it perfect for both commercial and personal uses.

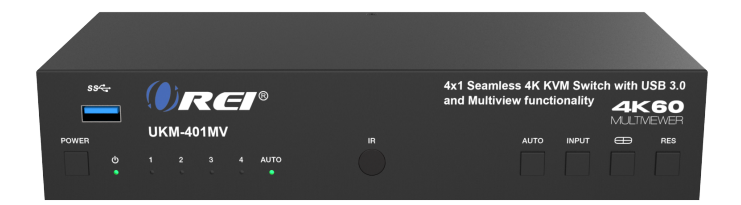

### Features

- 1. HDMI 2.0b & HDCP 2.2 compliant
- 2. Video resolution up to 4K@60Hz
- 3. 18Gbps video bandwidth

 Connect 4 computers and control them using a single set of Keyboard, mouse and display.

5. Built-in 3-port USB 3.1 Gen 1 hub with SuperSpeed 5Gbps data

transfer rates, allowing you to share USB peripherals like printer, scanner,

webcam, and hard disk between computers

- 6. Multiview functionality with 7 different modes
- 7. Easily switch between PCs using the keyboard/mouse hotkeys
- 8. Audio extraction through Optical and L/R outputs

9. Select which input the audio comes from and control the volume as well.

- 10. OSD navigation for advanced setting
- 11. EDID management
- 12. Control via front panel buttons, IR remote, keyboard/mouse hotkeys,

OSD menu navigation, control software, RS-232 commands

- 13. Compatible with Windows and Mac
- 14. No drivers required
- 15. Compact design for easy and flexible installation

# Package Contents

| 1. | UKM-401MV Switcher                     | lpcs |
|----|----------------------------------------|------|
| 2. | IR Remote                              | lpcs |
| 3. | 3pin-3.81mm Phoenix Connector (male)   | lpcs |
| 4. | IR Receiver Cable (1.5 meters)         | lpcs |
| 5. | Mounting Ears                          | 2pcs |
| 6. | Machine Screws (KM3*4)                 | 4pcs |
| 7. | USB Cable (USB 3.0 A to B, 1.8 meters) | 4pcs |
| 8. | 12V/2.5A Locking Power Adapter         | lpcs |
| 9. | User Manual                            | lpcs |

# **Specifications**

| Technical                                                                                |                                                                                                    |  |  |  |
|------------------------------------------------------------------------------------------|----------------------------------------------------------------------------------------------------|--|--|--|
| HDMI Compliance                                                                          | HDMI 2.0b                                                                                                    |  |  |  |
| HDCP Compliance                                                                          | HDCP 2.2                                                                                                    |  |  |  |
| Video Bandwidth                                                                          | 18Gbps                                                                                                    |  |  |  |
| Video Resolution                                                                         | Up to 4K@60Hz 4:4:4                                                                                                    |  |  |  |
| IR Level                                                                                 | 5Vp-p                                                                                                    |  |  |  |
| IR Frequency                                                                             | Fixed frequency 38KHz                                                                                                    |  |  |  |
| Color Depth                                                                              | 8/10/12-bit                                                                                                    |  |  |  |
| Color Space                                                                              | RGB, YCbCr 4:4:4, YCbCr 4:2:2, YCbCr 4:2:0                                                                                                    |  |  |  |
| Audio Formats                                                                            | HDMI: PCM 2.0/5.1/7.1, Dolby Digital/Plus/EX, DTS,<br>DTS-96/24, DTS High Res, DSD<br>Analog audio [3.5mm L/R]: PCM 2.0<br>SPDIF (OPTICAL): Dolby Digital, DTS 5.1, PCM 2.0       |  |  |  |
|                                                                                          | Note: It does not support HBR audio.                                                                                                    |  |  |  |
| ESD Protection                                                                           | ±8kV (Air-gap discharge) &±4kV (Contact discharge)                                                                                                    |  |  |  |
| Connection                                                                               |                                                                                                    |  |  |  |
| Input                                                                                    | 4 x HDMI [Type A, 19-pin female]                                                                                                    |  |  |  |
| Output 1 × HDMI [Type A, 19-pin female]<br>1 × L/R [Stereo, RCA]<br>1 × OPTICAL [S/PDIF] |                                                                                                    |  |  |  |
| Control                                                                                  | 1 × RS-232 [3pin phoenix connector]<br>1 × IR EXT [3.5mm Stereo Mini-jack]<br>4 × USB 3.0 HOST [USB Type B]<br>2 × USB 2.0 DEVICE [USB Type A]<br>3 × USB 3.0 DEVICE [USB Type A] |  |  |  |

# **Specifications**

| Mechanical            |                                       |
|-----------------------|---------------------------------------|
| Housing               | Metal Enclosure                       |
| Silkscreen Color      | Black                                 |
|                       | L: 220mm / 8.66in                     |
| Dimensions            | W: 100mm / 3.93in                     |
|                       | H: 44mm / 1.73in                      |
| Weight                | 443g / 15.62oz                        |
|                       | Input: AC 100 - 240V 50/60Hz          |
| Power Supply          | Output: DC 12V/2.5A                   |
|                       | (US/EU standard, CE/FCC/UL certified) |
| Power Consumption     | 18.48W (Max)                          |
| Operating Temperature | 32 - 104°F / 0 - 40°C                 |
| Storage Temperature   | -4 - 140°F / -20 - 60°C               |

### Front Panel

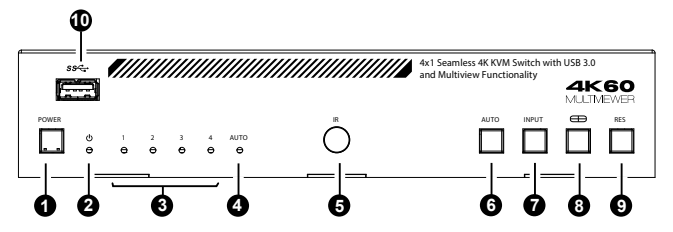

| No. | Name               | Function Description                                                                                                    |
|-----|--------------------|----------------------------------------------------------------------------------------------------|
| 1.  | Power button       | <ul> <li>Short press the button to power on the device.</li> <li>Long press the button for 1 seconds to enter the standby mode.</li> </ul>                                                                                                    |
| 2.  | Power LED          | The power LED will light up Green when the product is<br>powered on, and Red when the product is on standby.                                                                                                    |
| 3.  | Input LED<br>(1~4) | Input signal indicator lights.<br>In single screen display mode, when the HDMI OUTPUT<br>port outputs the signal from the HD 1/2/3/4 port, the<br>corresponding Green LED will be on.<br>In multiview mode, all input signal LEDs will light up<br>Green. |
| 4.  | AUTO LED           | When the device is in the AUTO mode, the AUTO LED<br>will light up Green. The product will automatically<br>switch to the next active input when the current input<br>is disconnected/turned off.                                                         |
| 5.  | IR Window          | IR signal receiving window.                                                                                                    |

| No. | Name                | Function Description                                                                                                    |
|-----|---------------------|----------------------------------------------------------------------------------------------------|
| 6.  | AUTO<br>button      | Automatic switching button, only works in single screen display mode.                                                                                                    |
| 7.  | INPUT<br>button     | <ul> <li>In single screen display mode, short press the button to<br/>switch the input source.</li> <li>In multiview mode, short press the button to display the<br/>yellow border, or when there is already a yellow border,<br/>press the button to switch it to the next window with the<br/>sequence as following:</li> <li>PIP: WIN1-&gt;WIN2-&gt;WIN1</li> <li>PBP: WIN1-&gt;WIN2-&gt;WIN1</li> <li>Triple: WIN1-&gt;WIN2-&gt;WIN3-&gt;WIN1</li> <li>Quad: WIN1-&gt;WIN2-&gt;WIN3-&gt;WIN4-&gt;WIN1</li> <li>Note: The yellow border indicates the position of keyboard,<br/>mouse or USB devices. It is displayed on WIN1 by default.</li> <li>Long press the button, then the OSD on the window will<br/>display the corresponding input source.</li> </ul> |
| 8.  | Multiview<br>button | Multiview display mode switching button.<br>• Short press the button to circularly select: SINGLE - PIP -<br>PBP (1) - PBP (2) - Triple (1) - Triple (2) - Quad (1) - Quad (2),<br>• Long press the button for 3 seconds to select the aspect<br>ratio for PBP (1) / PBP (2) / Triple (1) / Triple (2) / Quad (1)<br>/ Quad (2).                                                                                                    |
| 9.  | RES button          | Output resolution switching button.<br>• Short press the RES button, the OSD will display the<br>current output resolution of the HDMI OUTPUT. Short press<br>the RES button again before the OSD disappears to circular-<br>ly switch the output resolution (Please refer to the output<br>resolution list on Page 18 Video & Audio section.)<br>• Long press the RES button for 3 seconds to switch the<br>output resolution to 720p60.                                                                                                    |
| 10. | USB 3.0 port        | USB 3.0 port to connect devices such as Printers, USB<br>drives. Also, supports USB 3.1 Gen 1                                                                                                    |

### **Rear Panel**

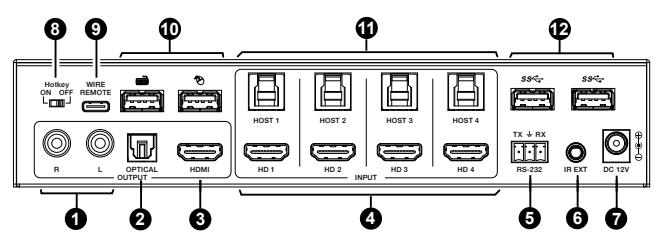

| No. | Name                | Function Description                                                                                                    |
|-----|---------------------|----------------------------------------------------------------------------------------------------|
| 1.  | L/R port            | PCM 2.0 stereo audio output port.                                                                                                    |
| 2.  | OPTICAL port        | Optical digital audio output port.                                                                                                    |
| 3.  | HDMI OUTPUT<br>port | Connect a display device such as a TV, Projector, etc.                                                                                                    |
| 4.  | INPUT port<br>(1~4) | Connect a media device such as a DVD Player, set-top box, etc.                                                                                                    |
| 5.  | RS-232 port         | Connect to a PC or control system for firmware upgrade<br>or RS-232 command control.                                                                                                    |
| 6.  | IR EXT port         | IR signal receiving port, connected with 38KHz IR<br>Receiver cable.<br>If the IR signal receving window of the unit is blocked or<br>the unit is installed in a closed area out of infrared line<br>of sight, the IR receiver cable can be inserted to the "IR<br>EXT" port to receive the IR remote signal. |
| 7.  | DC 12V              | DC 12V/2.5A power input port.                                                                                                    |

| No. | Name                        | Function Description                                                                                                    |
|-----|-----------------------------|----------------------------------------------------------------------------------------------------|
| 8   | Hotkey ON/<br>OFF switch    | Use the switch to enable/disable the hotkey switching<br>mode.<br>• Switch to "ON": The connected keyboard and mouse<br>support hotkey switching.<br>• Switch to "OFF: The connected keyboard and mouse<br>don't support hotkey switching. |
| 9.  | WIRE<br>REMOTE port         | Reserved port for KVM upgrade or connecting custom-<br>ized keyboard.                                                                                                    |
| 10. | Keyboard and<br>Mouse ports | Two USB 2.0 ports to connect a keyboard and Mouse.                                                                                                    |
| 11. | HOST 1/2/3/4<br>ports       | Four USB 3.0 HOST ports, connected to the PC $1/2/3/4$ that is connected to the HD $1/2/3/4$ INPUT port respectively.                                                                                                    |
| 12. | USB 3.0 ports               | USB 3.0 port to connect devices such as Printers, USB<br>drives. Also, supports USB 3.1 Gen 1                                                                                                    |

### **IR Pin Definition**

IR Receiver pin's definition is as below:

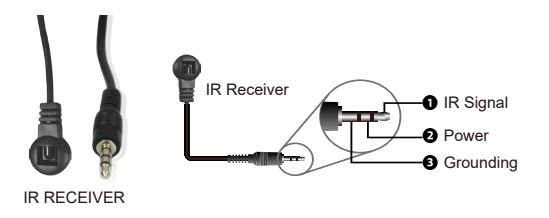

## **IR Remote**

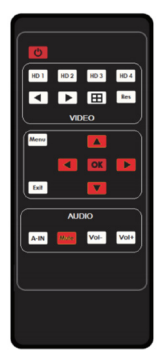

**U**: Power on the product or set it to standby mode.

### HD 1/2/3/4:

Press these buttons to select the media source in single screen display mode, and the corresponding input LED on the front panel will light up Green.

- In single screen display mode, press this button to switch to the previous input; In multiview mode, press this button to switch to the HOST of the previous window.
- In single screen display mode, press this button to switch to the next input; In multiview mode, press this button to switch to the HOST of the next window.
- H: Multiview display mode switching button.
  - Short press this button to circularly select: SINGLE PIP PBP (1) - PBP (2) - Triple (1) - Triple (2) - Quad (1) - Quad (2) - Single.
    Long press this button for 3 seconds to select the aspect ratio for PBP (1) / PBP (2) / Triple (1) / Triple (2) / Quad (1) / Quad (2).
- Res: Output resolution switching button.
  - Short press the RES button to circularly switch the output resolution of the HDMI OUTPUT port (Please refer to the output resolution list on Page 18 Video & Audio section.)
  - Long press the RES button for 3 seconds to switch the output resolution to 720p60.

### MENU, EXIT, LEFT, RIGHT, UP, DOWN, OK : OSD Menu navigation buttons.

**A-IN:** Press this button to pop up the audio channel selection OSD, then press the UP / DOWN button to select the audio output channel. (The output audio follows the video source by default.)

### (IR Remote Continued)

**Mute:** Press this button to mute / unmute the audio.

VOL-, VOL+: Press these buttons to increase / decrease the volume.

# **Hotkey Switch Function**

The Hotkey switch on the back panel allows you to enable/disable the hotkey switch function.

(1) When Hotkey switch is set to OFF, the hotkey switch function is disabled.

(2) When Hotkey switch is set to ON, the hotkey switch function is enabled.

## **Hotkey Switch Function**

When the hotkey mode is enabled, you can use keyboard and mouse hotkeys to operate and control the product.

(1) Keyboard hotkeys are as following:

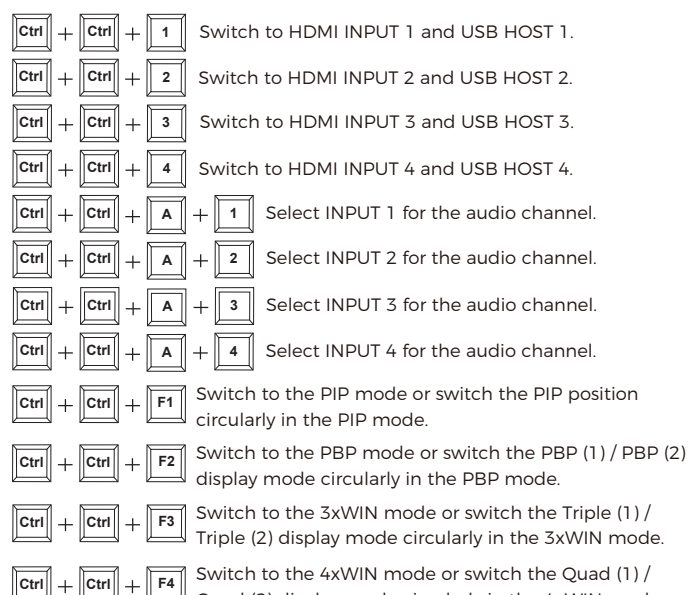

Quad (2) display mode circularly in the 4xWIN mode.

## **Hotkey Switch Function**

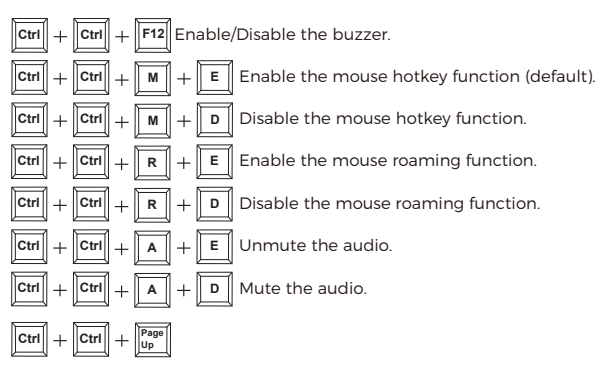

In single screen display mode: Switch to the next input. In multiview mode: Switch to the HOST of the next window.

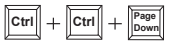

In single screen display mode: Switch to the previous input. In multiview mode: Switch to the HOST of the previous window.

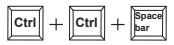

Switch to the previous selection, including the display mode switching or the input switching in single screen display mode.

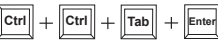

Open the OSD menu to control and operate the OSD through the keyboard. Tap the " $\uparrow$ ", " $\downarrow$ ", " $\leftarrow$ ", " $\rightarrow$ " buttons to operate "up", "down", "left", "right";

Tap the "Backspace" button to return to the previous level;

Tap "Enter" button to confirm the operation;

Tap "Esc" button to exit the OSD menu.

## **Hotkey Switch Function**

(2) Mouse hotkeys are as following:

**Hotkey**: Double-Click Middle-Right (Double-click the mouse scroll wheel, and then click the right button):

#### Function:

In single screen display mode: Switch to the next input. In multiview mode: Switch to the HOST of the next window.

**Hotkey**: Double-Click Middle-Left (Double-click the mouse scroll wheel, and then click the left button):

### Function:

In single screen display mode: Switch to the previous input. In multiview mode: Switch to the HOST of the previous window.

Hotkey: Triple-Click Middle (Triple-click the mouse scroll wheel): Function:

Switch to the previous selection, includes mode switching in Multiview mode or input switching in single screen display mode.

# EDID Settings & Video & Audio

User can select following EDID modes via RS-232 command, OSD menu navigation or control software.

| No. | EDID Mode<br>(Video-Audio) | No. | EDID Mode<br>(Video-Audio) |
|-----|----------------------------|-----|----------------------------|
| 1.  | 4K@60Hz-2.0                | 11. | 1680x1050-2.0              |
| 2.  | 4K@60Hz-5.1                | 12. | 1600x1200-2.0              |
| 3.  | 4K@60Hz-7.1                | 13. | 1440x900-2.0               |
| 4.  | 4K@30Hz-2.0                | 14. | 1360x768-2.0               |
| 5.  | 4K@30Hz-5.1                | 15. | 1280x1024-2.0              |
| 6.  | 4K@30Hz-7.1                | 16. | 1024x768-2.0               |
| 7.  | 1080p-2.0                  | 17. | 720p-2.0                   |
| 8.  | 1080p-5.1                  | 18. | AUTO                       |
| 9.  | 1080p-7.1                  | 19. | USER1                      |
| 10. | 1920x1200-2.0              |     |                            |

## Video & Audio

The product supports multiple resolution video input up to 3840x2160@60, and supports multiple audio formats such as LPCM, AC3, DD+, DTS, DTSHD, up to 7.1 channel pass through via the HDMI ports. User can control the volume in LPCM format.

The switcher supports following video output resolutions via a powerful scaling engine.

# Video & Audio & Multiview

### (Continued)

| No. | Output Resolution  | No. | Output Resolution |
|-----|--------------------|-----|-------------------|
| 1.  | 4096x2160p 60Hz    | 9.  | 1920x1080p 50Hz   |
| 2.  | 4096x2160p 50Hz    | 10. | 1360x768p 60Hz    |
| 3.  | 3840x2160p 60Hz    | 11. | 1280x800p 60Hz    |
| 4.  | 3840x2160p 50Hz    | 12. | 1280x720p 60Hz    |
| 5.  | 3840x2160p 30Hz    | 13. | 1280x720p 50Hz    |
| 6.  | 3840x2160p 25Hz    | 14. | 1024x768 60Hz     |
| 7.  | 1920x1200p 60Hz RB | 15. | AUTO              |
| 8.  | 1920x1080p 60Hz    |     |                   |

## **Multiview**

The product supports 7 different multiview display modes:

PIP, PBP (1), PBP (2), Triple (1), Triple (2), Quad (1), Quad (2)

Users can select different operations for different Multiview modes as following:

SINGLE: Inputs selection (4x1 Switch mode)

PIP: Inputs selection, Sub window size and position selection

PBP (1), PBP (2), Triple (1), Triple (2), Quad (1), Quad (2): Inputs selec-

tion, Display mode selection, Display aspect selection

Multiview window distributions are as following:

# Multiview & OSD Menu Navigation

| (Contin | ued) |         |         |            |            |          |          |
|---------|------|---------|---------|------------|------------|----------|----------|
| SINGLE  | PIP  | PBP (1) | PBP (2) | Triple (1) | Triple (2) | Quad (1) | Quad (2) |
|         |      |         |         |            |            |          |          |

User can select multiview display modes via RS-232 commands, OSD menu navigation or control software.

### **OSD Menu Navigation**

(1) A total of seven buttons on the IR Remote are used for OSD menu navigation: MENU, EXIT, UP, DOWN, LEFT, RIGHT, OK. Menu contents are as follows:

| Output | Resolution | 3840x2160p60 | 4096x2160p 60Hz/<br>4096x2160p 50Hz/<br>3840x2160p 50Hz/<br>3840x2160p 50Hz/<br>3840x2160p 50Hz/<br>3840x2160p 25Hz/<br>1920x1200p60Hz RB/<br>1920x1080p 60Hz/<br>1920x1080p 50Hz/<br>1280x768p 60Hz/<br>1280x720p 60Hz/<br>1280x720p 50Hz/<br>1024x768 60Hz |
|--------|------------|--------------|----------------------------------------------------------------------------------------------------|
|--------|------------|--------------|----------------------------------------------------------------------------------------------------|

# **OSD Menu Navigation**

| Output    | VKA     | BLACKSCREEN, | BLACKSCREEN,<br>BLUESCREEN                        |
|-----------|---------|--------------|---------------------------------------------------|
|           | ITC     | OFF          | ON, OFF                                           |
|           | Single  | Input select | HDMI1, HDMI2, HDMI3,<br>HDMI4                     |
|           |         | Win1 Select  | HDMI1, HDMI2, HDMI3,<br>HDMI4                     |
|           | PIP     | Win2 Select  | HDMI1, HDMI2, HDMI3,<br>HDMI4                     |
|           |         | PIP Position | Right Bottom, Right Top,<br>Left Bottom, Left Top |
|           |         | PIP Size     | Small, Middle, Large                              |
|           | PBP     | Win1 Select  | HDMI1, HDMI2, HDMI3,<br>HDMI4                     |
| Multiview |         | Win2 Select  | HDMI1, HDMI2, HDMI3,<br>HDMI4                     |
|           |         | MODE         | 1, 2                                              |
|           |         | Aspect       | Full, 16:9                                        |
|           |         | Win1 Select  | HDMI1, HDMI2, HDMI3,<br>HDMI4                     |
|           |         | Win2 Select  | HDMI1, HDMI2, HDMI3,<br>HDMI4                     |
|           | 3 x WIN | Win3 Select  | HDMI1, HDMI2, HDMI3,<br>HDMI4                     |
|           |         | MODE         | 1, 2                                              |
|           |         | Aspect       | Full, 16:9                                        |

# OSD Menu Navigation

|            |              | Win1 Select | HDMI1, HDMI2, HDMI3, HDMI4                                                                                                    |  |  |
|------------|--------------|-------------|----------------------------------------------------------------------------------------------------|--|--|
|            |              | Win2 Select | HDMI1, HDMI2, HDMI3, HDMI4                                                                                                    |  |  |
| Multivious | 6            | Win3 Select | HDMI1, HDMI2, HDMI3, HDMI4                                                                                                    |  |  |
| Multiview  | 4 X VVIIN    | Win4 Select | HDMI1, HDMI2, HDMI3, HDMI4                                                                                                    |  |  |
|            |              | MODE        | 1, 2                                                                                                    |  |  |
|            |              | Aspect      | Full, 16:9                                                                                                    |  |  |
|            | Audio Select | WIN1        | HDMI1, HDMI2, HDMI3, HDMI4                                                                                                    |  |  |
| AUDIO      | Volume       | 100         | 0100                                                                                                    |  |  |
|            | AUDIO-MUTE   | OFF         | ON, OFF                                                                                                    |  |  |
|            | Language/语言  | English     | English, 中文                                                                                                    |  |  |
| System     | EDID         | 4K60-2.0    | 4K60-2.0, 4K60-5.1CH,<br>4K60-7.1CH, 4K30-2.0CH,<br>4K30-5.1CH, 4K30-7.1CH,<br>1080P-2.0CH, 1080P-5.1CH,<br>1080P-7.1CH, 1920x1200-<br>2.0CH, 1680x1050-2.0CH,<br>1600x1200-2.0CH, 1440x900<br>-2.0CH, 1360x768-2.0CH,<br>1280x1024-2.0CH, 1024x<br>768-2.0CH, 720P-2.0CH,<br>AUTO, USER1 |  |  |
|            | Baud rate    | 115200      | 115200, 57600, 38400,<br>19200, 9600                                                                                                    |  |  |
|            | Reset        | Reset       | Reset                                                                                                    |  |  |
|            | FW Version   |             | Read only                                                                                                    |  |  |

(2) A total of four buttons on the IR Remote are used for audio settings on OSD menu navigation: A-IN, Mute, VOL-, VOL+. Menu contents are as follows:

| A-IN      | Audio Input  | WIN1 | WIN1, HDMI1, HDMI2, HDMI3,<br>HDMI4 |
|-----------|--------------|------|-------------------------------------|
| Mute      | Audio Mute   | OFF  | ON, OFF                             |
| VOL-/VOL+ | Audio Volume | 100  | 0100                                |

## **Control Software Operation Guide**

### Installation & Connection

Follow the steps below to install the control software.

Step 1. Double-click the following icon to install the control software.

G 4K60 Multi-Viewer Controller 1.0.5.exe

Step 2. Select "Anyone who uses this computer (all users)", and then click "Next".

| 🌍 4K60 Multi-Viewer Controller Setup                                         | _           |           | $\times$ |
|------------------------------------------------------------------------------|-------------|-----------|----------|
| Choose Installation Options<br>Who should this application be installed for? |             |           |          |
| Please select whether you wish to make this software available to all        | users or ju | st yourse | elf      |
| O Anyone who uses this computer (all users)                                  |             |           |          |
| Only for me (ZZ)                                                             |             |           |          |
|                                                                              |             |           |          |
| Fresh install for current user only.                                         |             |           |          |
| 4K60 Multi-Viewer Controller 1.0.4                                           | ext >       | Car       | ncel     |

**Step 3.** Select the installation path and click "Install". After the installation is completed, click "Finish" to start using the control software.

| 💮 4K60 Multi-Viewer Controller Setup -                                                                                                    |                          | ×        | G 4K60 Multi-Viewer Contr | oller Setup — 🗆 🗙                                                    |
|----------------------------------------------------------------------------------------------------|--------------------------|----------|---------------------------|----------------------------------------------------------------------|
| Choose Install Location<br>Choose the folder in which to install 4K60 Multi-Newer Controller.                                                                             |                          | <b>(</b> |                           | Completing 4K60 Multi-Viewer<br>Controller Setup                     |
| Setup will install 4K60 Multi-Viewer Controller in the following folder. To install<br>folder, click Browse and select another folder. Click Install to start the install | l in a differe<br>stion. | nt       |                           | 4K60 Multi-Viewer Controller has been installed on your<br>computer. |
|                                                                                                    |                          |          |                           | Click Finish to close Setup.                                         |
| Desthation Folder           Itemative systemic Kon Visionaum Kon Ministerie Constition)         E                                                                         | Irowse                   |          |                           | ⊠Run 4460 Multi-Viewer Controller                                    |
| 4K60 Multi-Wewer Controller 3.0.4                                                                                                    | Ca                       | ncel     |                           | < Back Finish Cancel                                                 |

Follow the steps below to connect the control software and the device. **Step 1.** Connect the RS-232 port of the switcher to a PC with an RS-232 serial cable and a USB to RS-232 serial cable, as shown in the figure below.

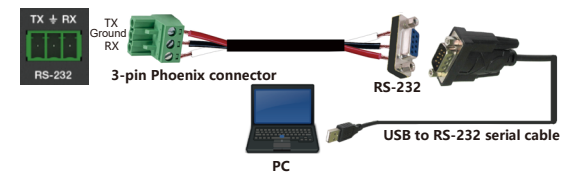

**Step 2.** Launch the installed software. (The default language is English, and you can set the language on the upper right conner of the main page.)

Select "COM Control Mode" on the "General" page, then select the Port number and Baud Rate (default: 115200), and finally click "Connect".

| ontrol Mode Select   | COM Contr | ol Mode   |   | Device Information |  |
|----------------------|-----------|-----------|---|--------------------|--|
| COM Control Mode     | Port      | Baud Rate |   | Device:            |  |
| TCP/IP Control Mode  | COM3      | ~ 115200  | ~ | Version:           |  |
| CP/IP Control Mode   |           |           |   |                    |  |
| Select               | Search.   |           |   |                    |  |
| IP Mode + Static     | O DHCP    |           |   |                    |  |
| IP Address 192.168.0 | 1.100     |           |   |                    |  |
| Subnet 255.255.2     |           |           |   |                    |  |
| Gateway 192.168.0    |           |           |   |                    |  |
| MAC Address aabboocc | ldæcff    |           |   |                    |  |
| opportion            |           |           |   |                    |  |

After successful connection, the "General" page will display the relevant information of the connected device, and the status bar at the bottom will display "Connected".

### **Control Main Interface**

General Page

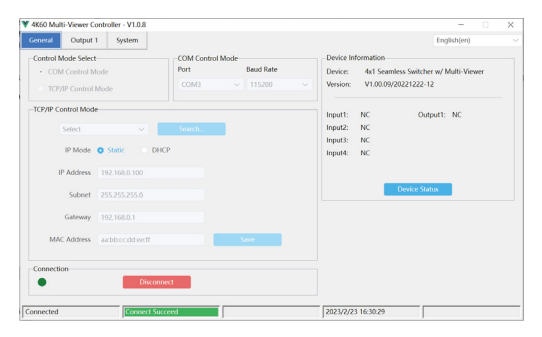

You can do the following operations on the General page:

 Control Mode Select: Select the "COM Control Mode". (TCP/IP control is not supported temporarily, so the TCP/IP Control Mode is disabled.)
 COM Control Mode: Select the Port number and Baud Rate of the device.

③ Device Information: Display the device name, version and input/output connection status. Click "Device Status" to refresh the device status.

- ④ Connection: Click the Connect button to establish connection.
- (5) Connected: Display the connection status.

### Output Page

|                 |                                                                                                    |                                                                                                    | -                                                                                                    |                                                                                                    |         |
|-----------------|----------------------------------------------------------------------------------------------------|----------------------------------------------------------------------------------------------------|----------------------------------------------------------------------------------------------------|----------------------------------------------------------------------------------------------------|---------|
|                 |                                                                                                    |                                                                                                    | English(e                                                                                                    | en)                                                                                                    |         |
|                 | PIP Adjustment                                                                                                    |                                                                                                    |                                                                                                    |                                                                                                    |         |
| 3 4             | Position:                                                                                                    |                                                                                                    |                                                                                                    |                                                                                                    |         |
|                 |                                                                                                    |                                                                                                    |                                                                                                    |                                                                                                    |         |
|                 | Size: Small                                                                                                    | Middle                                                                                                    |                                                                                                    |                                                                                                    |         |
| 7 8             |                                                                                                    |                                                                                                    |                                                                                                    |                                                                                                    |         |
|                 | Start Point X: 51                                                                                                    | Width                                                                                                    | 50                                                                                                    | User                                                                                                    |         |
| Source Input    | Start Point Y: 1                                                                                                    | Height                                                                                                    | 50                                                                                                    | Set                                                                                                    |         |
| HDML1           | Output Setting                                                                                                    |                                                                                                    |                                                                                                    |                                                                                                    |         |
| HDML2           | Output Resolution:                                                                                                    | 3840x2160p60                                                                                                    |                                                                                                    |                                                                                                    |         |
| HOME 3          | Video Keep Alive:                                                                                                    | Black Screen                                                                                                    |                                                                                                    |                                                                                                    |         |
| NOME A          | PC/Video PQ:                                                                                                    | Video Mode                                                                                                    |                                                                                                    |                                                                                                    |         |
|                 | HDCP:                                                                                                    | HDCP 1.4                                                                                                    |                                                                                                    |                                                                                                    |         |
|                 | Audio Source:                                                                                                    | follow window 1 se                                                                                                    | lectr ~                                                                                                    |                                                                                                    |         |
| 6:9 Auto Switch |                                                                                                    | -                                                                                                    |                                                                                                    | 0                                                                                                    |         |
|                 | 3 4<br>7 0<br>50000 Ppot<br>10500 1<br>10500 1 | 3 4<br>7 0<br>Source Input<br>Source Input<br>1100 2<br>1100 2 | 3         4           7         0           5         0           5         0           1000         0           1000         0           1000         0           1000         0           1000         0           1000         0           1000         0           1000         0           1000         0           1000         0           1000         0           1000         0           1000         0           1000         0           1000         0           1000         0           1000         0           1000         0           1000         0           1000         0           1000         0           1000         0           1000         0           1000         0           1000         0           1000         0           1000         0           1000         0 | 3       4         7       6         Source input       See: Fuller X         1       1         1       1         5       See: Fuller X         1       1         1       1         1       1         1       1         1       1         1       1         1       1         1       1         1       1         1       1         1       1         1       1         1       1         1       1         1       1         1       1         1       1         1       1         1       1         1       1         1       1         1       1         1       1         1       1         1       1         1       1         1       1         1       1         1       1         1       1         1       1         1       1< | tophone |

You can do the following operations on the Output page:

① **Multi-View Adjustment:** Click to select the desired screen display mode. There are eight modes available: SINGLE-PIP-PBP(1)-PBP(2)-Triple(1)-Triple(2)-Quad(1)-Quad(2).

② **PIP Adjustment:** In the PIP mode, you can switch the location and size of the PIP and set the user-defined PIP, as shown in the following table.

| Size   | Relative Position<br>(Starting Position)     | Height and Width of the<br>Inner Frame |
|--------|----------------------------------------------|----------------------------------------|
| Small  | Start Point X: 71<br>Start Point Y: 71       | Width: 30<br>Height: 30                |
| Middle | Start Point X: 61<br>Start Point Y: 61       | Width: 40<br>Height: 40                |
| Large  | Start Point X: 51<br>Start Point Y: 51       | Width: 50<br>Height: 50                |
| User   | Start Point X: 1-100<br>Start Point Y: 1-100 | Width: 1-100<br>Height: 1-100          |

③ **Multi-Viewer Display:** Shows which output is currently being displayed.

④ **Source Input**: Select the media source. You should select the window in "Multi-Viewer Display" first, and then click "HDMI 1/2/3/4" in "Source Input" to select a media source, or click ◀ / ▶ to select the previous/next signal source.

(5) Aspect: Click "Full Screen" or "16:9" to switch the display aspect ratio.

Only available for the following modes: PBP(1)-PBP(2)-Triple(1)-Triple(2)-Quad(2).

(6) Auto Switch: Enable or disable the function of automatic switching, available only in SINCLE mode.

⑦ Output Setting: Set the output resolution, video keep alive, PC/ Video PQ, HDCP, audio source and audio output.

System Page

| 4K60 Multi-Viewer Controller - V1.0.8      |                  |                     |   |
|--------------------------------------------|------------------|---------------------|---|
| ieneral Output 1 System                    |                  | English(en)         |   |
|                                            | Firmware Upgrade |                     |   |
| EDID Mode Control: 4K2K60_444,Stereo Auc V | Open FW File:    |                     | 8 |
|                                            |                  | Upgrade Progress 0% |   |
| Factory Reset: Reset                       |                  | Upgrade             |   |
| System Reboot: Reboot                      |                  |                     |   |
|                                            |                  |                     |   |
|                                            |                  |                     |   |
|                                            |                  |                     |   |
|                                            |                  |                     |   |
|                                            |                  |                     |   |
|                                            |                  |                     |   |
|                                            |                  |                     |   |
|                                            |                  |                     |   |
|                                            |                  |                     |   |
|                                            |                  |                     |   |

You can do the following operations on the System page:

① EDID Mode Control: Click the drop-down list on the right to select EDID mode.

② Firmware Upgrade: Click the folder icon on the right to import the firmware upgrade file, then click "Upgrade" to start upgrade. There will be a progress bar prompt during the upgrade process. When the progress bar reaches 100%, it indicates the upgrade is successful, and the device will be restarted automatically.

③ Factory Reset: Click "Reset" to reset the device to factory default settings.

④ System Reboot: Click "Reboot" to reboot the device.

The product also supports RS-232 command control. Connect the RS-232 port of the product to a PC with a 3-pin phoenix connector cable. Then, open a Serial Command tool on PC to send ASCII commands to control the product.

The ASCII command list of the product is as below.

| ASCII Commands                                                                                                    |                                                                    |                  |                                                                                                    |         |
|----------------------------------------------------------------------------------------------------|--------------------------------------------------------------------|------------------|----------------------------------------------------------------------------------------------------|---------|
| Serial port protocol. Baud rate: 115200 (default), 57600, 38400, 19200, 96<br>Data bits: 8bit; Stop bits:1; Check bit: 0 |                                                                    |                  |                                                                                                    |         |
| x - Parameter 1; y - Parameter 2; ! - Delimiter                                                                          |                                                                    |                  |                                                                                                    |         |
| Command                                                                                                    | Function Description                                               | Example          | Feedback                                                                                                    | Default |
| System Setting                                                                                                    |                                                                    |                  |                                                                                                    |         |
| help!                                                                                                    | Lists all commands                                                 | help!            |                                                                                                    |         |
| r type!                                                                                                    | Get device model                                                   | r type!          | HDC-SWB41MVK                                                                                                    |         |
| r fw ver-<br>sion!                                                                                                    | Get Firmware version                                               | r fw<br>version! | MCU FW version<br>xxxxx<br>SCALER FW version<br>xxxxx<br>SUB_MCU FW<br>version xxxxx<br>KVM_MCU FW<br>version xxxxx |         |
| power z!                                                                                                    | Power on/off the de-<br>vice,z=0~1(z=0 power<br>off, z=1 power on) | power 1!         | power on                                                                                                    |         |
| r power!                                                                                                    | Get current power<br>state                                         | r power!         | power on /power off                                                                                                 |         |
| reboot!                                                                                                    | Reboot the device                                                  | reboot!          | Reboot                                                                                                    |         |
| reset!                                                                                                    | Reset to factory<br>defaults                                       | reset!           | Reset to factory defaults                                                                                           |         |

| Command             | Function Description                                                                                                    | Example             | Feedback                               | Default          |
|---------------------|----------------------------------------------------------------------------------------------------|---------------------|----------------------------------------|------------------|
| Output Setti        | ng                                                                                                    |                     |                                        |                  |
| s output<br>res x!  | Set Output Resolution<br>(x=1~15)<br>1. 4096x2160p60,<br>2. 4096x2160p50,<br>3. 3840x2160p50,<br>5. 3840x2160p50,<br>5. 3840x2160p25,<br>7. 1920x1200p60RB,<br>8. 1920x1080p60,<br>9. 1920x1080p50,<br>10.1360x768p60,<br>11.1280x800p60,<br>12.1280x720p60,<br>13.1280x720p50,<br>14. 1024x768p60,<br>15. AUTO | s output<br>res 3!  | out resolution:<br>3840x2160p60        | 3840x2160p<br>60 |
| r output res!       | Get output resolution                                                                                                    | r output<br>res!    | out resolution:<br>3840x2160p60        |                  |
| s output<br>hdcp x! | Set output hdcp(x=1~3)<br>1. HDCP 1.4<br>2. HDCP 2.2<br>3. USER MODE                                                                                                    | s output<br>hdcp 2! | output HDCP:<br>HDCP 1.4               | HDCP 1.4         |
| r output<br>hdcp!   | Get output hdcp<br>status.                                                                                                    | r output<br>hdcp!   | output HDCP:<br>HDCP 1.4               |                  |
| s output<br>vka x!  | Set output video keep<br>active pattern (x=1~2)<br>1. black screen<br>2. blue screen                                                                                                    | s output<br>vka 1!  | output VKA<br>pattern: black<br>screen | black screen     |
| r output<br>vka!    | Get output video keep<br>active pattern.                                                                                                    | r output<br>vka!    | output VKA<br>pattern: black<br>screen |                  |

| Command                   | Function Description                                                                                                    | Example                               | Feedback                                           | Default                                 |
|---------------------------|----------------------------------------------------------------------------------------------------|---------------------------------------|----------------------------------------------------|-----------------------------------------|
| s output<br>itc x!        | Set output video mode(x=1~2)<br>1: video mode<br>2: pc mode                                                                                                    | s output<br>itc 1!                    | output ITC:<br>video mode                          | video<br>mode                           |
| r output itc!             | Get output video mode                                                                                                    | r output<br>itc!                      | output ITC:<br>video mode                          |                                         |
| EDID Setting              |                                                                                                    |                                       |                                                    |                                         |
| s input<br>EDID x!        | Set HDMI input EDID mode<br>(x=1-19)<br>1. 4K2K60_444,Stereo Audio 2.0<br>2. 4K2K60_444,Dolby/DTS 5.1<br>3. 4K2K60_444,HD Audio 7.1<br>4. 4K2K30_444,Stereo Audio 2.0<br>5. 4K2K30_444,HD Audio 7.1<br>6. 4K2K30_444,HD Audio 7.1<br>7. 1080P,Stereo Audio 2.0<br>8. 1080P,ID Audio 7.1<br>9. 1080P,ID Audio 7.1<br>9. 1080P,ID Audio 7.1<br>10. 1920x1200,Stereo Audio 2.0<br>11. 1680x1050,Stereo Audio 2.0<br>12. 1600x1200,Stereo Audio 2.0<br>13. 1440x900,Stereo Audio 2.0<br>14. 1360x768, Stereo Audio 2.0<br>15. 1280x1024,Stereo Audio 2.0<br>16. 1024x768, Stereo Audio 2.0<br>17. 720p,Stereo Audio 2.0<br>18. copy from HDMI out<br>19. USER1 | s input<br>EDID 1!                    | input EDID:4K-<br>2K60_444,Ste-<br>reo Audio 2.0   | 4K2K60_<br>444.Ste-<br>reo<br>Audio 2.0 |
| r input EDID!             | Get input EDID mode                                                                                                    | r input<br>EDID!                      | input EDID:4K-<br>2K60_444,Ste-<br>reo Audio 2.0   |                                         |
| s edid user1<br>00 FF FF! | Set user1 EDID data                                                                                                    | s edid<br>user1 00<br>FF FF FF<br>FF! | user1 EDID<br>data: 0<br>0 FF FF FF FF FF<br>FF 00 |                                         |

| Command                     | Function Description                                                                                                    | Example                     | Feedback                                            | Default                                                           |
|-----------------------------|----------------------------------------------------------------------------------------------------|-----------------------------|-----------------------------------------------------|-------------------------------------------------------------------|
| r edid user1!               | Get user1 EDID data                                                                                                    | r edid user1!               | user1 EDID data:<br>00 FF FF FF FF FF<br>FF 00      |                                                                   |
| Audio Setting               |                                                                                                    |                             |                                                     |                                                                   |
| s output<br>audio x!        | Set output audio<br>source (x=0-4)<br>0. follow window 1<br>selected source<br>1. HDMI 1 input audio<br>2. HDMI 2 input audio<br>3. HDMI 3 input audio<br>4. HDMI 4 input audio | s output<br>audio 0!        | output audio:<br>follow window 1<br>selected source | output<br>audio:<br>follow<br>win-<br>dow 1<br>selected<br>source |
| r output<br>audio!          | Get output audio<br>source                                                                                                    | r output<br>audio!          | output audio:<br>follow window 1<br>video source    |                                                                   |
| s output<br>audio vol+!     | Increase output audio<br>volume                                                                                                    | s output<br>audio vol+!     | output audio<br>volume: 50                          |                                                                   |
| s output<br>audio vol-!     | Decrease output<br>audio volume                                                                                                    | s output<br>audio vol-!     | output audio<br>volume: 50                          |                                                                   |
| s output<br>audio vol x!    | Set output audio vol-<br>ume value (x=0~100)                                                                                                    | s output au-<br>dio vol 30! | output audio<br>volume: 30                          | 100                                                               |
| r output<br>audio vol!      | Get output audio<br>volume                                                                                                    | r output<br>audio vol!      | output audio<br>volume: 30                          |                                                                   |
| s output au-<br>dio mute x! | Set output audio<br>mute on/off (x=0~1)<br>0. mute off<br>1. mute on                                                                                                    | s output au-<br>dio mute 0! | output audio<br>mute: off                           | off                                                               |
| r output<br>audio mute!     | Get output audio<br>mute on/off                                                                                                    | r output au-<br>dio mute!   | output audio<br>mute: off                           |                                                                   |

| Command             | Function Description                                                                                                    | Example             | Feedback                    | Default            |
|---------------------|----------------------------------------------------------------------------------------------------|---------------------|-----------------------------|--------------------|
| Single Screen       |                                                                                                    |                     |                             |                    |
| s auto switch<br>x! | Enable/disable auto<br>switch feature (x=0~1)<br>0. Disable auto switch<br>1. Enable auto switch                                                                                                    | s auto switch<br>0! | auto switch off             | auto switch<br>off |
| r auto switch!      | Get auto switch feature                                                                                                    | r auto switch!      | auto switch off             |                    |
| s in source x!      | Route input source to<br>output (1-4)<br>1. HDMI 1<br>2. HDMI 2<br>3. HDMI 3<br>4. HDMI 4                                                                                                    | s in source 1!      | HDMI 1                      | HDMI 1             |
| r in source!        | Get output secected<br>input source                                                                                                    | r in source!        | HDMI 1                      |                    |
| Multi-viewer N      | lode Setting                                                                                                    |                     |                             |                    |
| s multiview x!      | Set multi-viewer display<br>mode (x=1-5)<br>1. single screen<br>2. PIP<br>3. PBP<br>4. triple screen<br>5. quad screen                                                                                                    | s multiview<br>1!   | single screen               | single<br>screen   |
| r multiview!        | Get multi-viewer display<br>mode                                                                                                    | r multiview!        | single screen               |                    |
| s window x<br>in y! | Select one input for one<br>display window for the<br>current Multiview mode.<br>(x=1-4)<br>1. window 1<br>2. window 2<br>3. window 3<br>4. window 4<br>(y=1-4)<br>1. HDMI 1<br>2. HDMI 1<br>2. HDMI 2<br>3. HDMI 3<br>4. HDMI 4 | s window 1<br>in 1! | window 1 se-<br>lect HDMI 1 |                    |

| Command                               | Function Description                                                                                                    | Example                                       | Feedback                              | Default                                                                                                    |
|---------------------------------------|----------------------------------------------------------------------------------------------------|-----------------------------------------------|---------------------------------------|----------------------------------------------------------------------------------------------------|
| r window x in!                        | Get windows selected<br>input source (x=0~4)<br>0. ALL<br>1. window 1<br>2. window 2<br>3. window 3<br>4. window 4                                                 | r window<br>1 in!                             | window 1 select<br>HDMI 1             |                                                                                                    |
| s multiview x<br>roaming<br>switch y! | Set multi-viewer roam-<br>ing switch (x=0-5)<br>0. ALL<br>1. single screen<br>2. PIP<br>3. PBP<br>4. triple screen<br>5. quad screen<br>(v=0-1)<br>0. off<br>1. on | s multiv-<br>iew 1<br>roaming<br>switch<br>1! | single screen<br>roaming switch<br>on | single screen<br>roaming<br>switch off<br>PIP roaming<br>switch on<br>PBP roaming<br>switch on<br>triple screen<br>roaming<br>switch on<br>quad screen<br>roaming<br>switch on |
| r multiview x<br>roaming<br>switch!   | Get multi-viewer<br>roaming switch (x=0-5)<br>0. ALL<br>1. single screen<br>2. PIP<br>3. PBP<br>4. triple screen<br>5. quad screen                                 | r multiv-<br>iew 1<br>roaming<br>switch!      | single screen<br>roaming switch<br>on |                                                                                                    |
| s PIP position<br>x!                  | Set PIP window posi-<br>tion (x=1-5)<br>1. Left Top<br>2. Left Bottom<br>3. Right Top<br>4. Right Bottom<br>5. user                                                | s PIP posi-<br>tion 3!                        | PIP on right top                      | PIP on right<br>top                                                                                                    |
| r PIP position!                       | Get PIP window<br>position                                                                                                    | r PIP<br>position!                            | PIP on right top                      |                                                                                                    |

| Command                                | Function Description                                                                                                    | Example                  | Feedback                   | Default                       |
|----------------------------------------|----------------------------------------------------------------------------------------------------|--------------------------|----------------------------|-------------------------------|
| s PIP Hstart<br>Vstart Hsize<br>Vsize! | Set PIP window to<br>user define mode<br>Hstart=(1-100)<br>Vstart=(1-100)<br>Hsize=(1-100)<br>Vsize=(1-100)<br>NOTE: Hstart+H-<br>size<=101.<br>Vstart+Vsize<=101 | s PIP 10<br>10 20<br>20! | PIP 10 10 20 20            |                               |
| s PIP size x!                          | Get PIP window size<br>(x=1~4)<br>1. small<br>2. middle<br>3. large<br>4. user                                                                                    | s PIP size 3!            | PIP size: large            | PIP size:<br>large            |
| r PIP size!                            | Get PIP window size                                                                                                    | r PIP size!              | PIP size: large            |                               |
| s PBP mode<br>x!                       | Set PBP windows<br>display mode (x=1~2)<br>1. PBP mode 1<br>2. PBP mode 2                                                                                         | s PBP mode<br>1!         | PBP mode 1                 | PBP<br>mode 1                 |
| r PBP mode!                            | Get PBP windows<br>display mode                                                                                                    | r PBP mode!              | PBP mode 1                 |                               |
| s PBP aspect<br>x!                     | Set PBP windows<br>display aspect<br>ratio (x=1~2)<br>1. Full screen<br>2. 16:9                                                                                   | s PBP aspect<br>1!       | PBP aspect:<br>full screen | PBP<br>aspect:<br>full screen |
| r PBP aspect!                          | Get PBP windows<br>display aspect ratio                                                                                                    | r PBP aspect!            | PBP aspect:<br>full screen |                               |
| s triple<br>mode x!                    | Set triple windows<br>display mode (x=1~2)<br>1. triple mode 1<br>2. triple mode 2                                                                                | s triple<br>mode 1!      | triple mode 1              | triple<br>mode 1              |
| r triple<br>mode!                      | Get triple windows<br>display mode                                                                                                    | r triple mode!           | triple mode 1              |                               |

| Command               | Function Description                                                                                        | Example               | Feedback                      | Default                          |
|-----------------------|----------------------------------------------------------------------------------------------------|-----------------------|-------------------------------|----------------------------------|
| s triple<br>aspect x! | Set triple windows display<br>aspect ratio (x=1-2)<br>1. Full screen<br>2. 16:9                             | s triple<br>aspect 1! | triple aspect:<br>full screen | triple<br>aspect:<br>full screen |
| r triple<br>aspect!   | Get triple windows display aspect ratio                                                                     | r triple<br>aspect!   | triple aspect:<br>full screen |                                  |
| s quad<br>mode x!     | Set quad windows display<br>mode (x=1-2)<br>1. quad mode 1<br>2. quad mode 2                                | s quad<br>mode 1!     | quad mode 1                   | quad<br>mode 1                   |
| r quad<br>mode!       | Get quad windows display mode                                                                               | r quad<br>mode!       | quad mode 1                   |                                  |
| s quad<br>aspect x!   | Set quad windows display<br>aspect ratio (x=1~2)<br>1. Full screen<br>2. 16:9                               | s quad<br>aspect 1!   | quad aspect:<br>full screen   | quad<br>aspect:<br>full screen   |
| r quad<br>aspect!     | Get quad windows display<br>aspect ratio                                                                    | r quad<br>aspect!     | quad aspect:<br>full screen   |                                  |
| s mousekeys<br>x!     | Set mouse hotkey switch<br>(x=0-1)<br>0. Disable mouse hotkey<br>switch<br>1. Enable mouse hotkey<br>switch | s mouse-<br>keys 1!   | mousekeys<br>switch:<br>on    | mouse<br>hotkey<br>switch on     |
| r mousekeys!          | Get triple roaming switch feature                                                                           | r mouse-<br>keys 1!   | mousekeys<br>switch: on       |                                  |
| s beep x!             | Set buzzer switch (x=0~1)<br>0. Disable buzzer switch<br>1. Enable buzzer switch                            | s beep 1!             | beep on                       | buzzer<br>switch off             |
| r beep!               | Get buzzer switch                                                                                           | r beep!               | beep on                       |                                  |

| Command                      | Function Description                                                                         | Example                      | Feedback                    | Default                     |
|------------------------------|----------------------------------------------------------------------------------------------|------------------------------|-----------------------------|-----------------------------|
| s usb select<br>win x!       | Set usb select window<br>(x=1-4)<br>1. window 1<br>2. window 2<br>3. window 3<br>4. window 4 | s usb<br>select<br>win 1!    | usb in win 1                |                             |
| r usb select<br>win!         | Get usb select window                                                                        | r usb select<br>win!         | usb in win 1                |                             |
| s window<br>source<br>osd x! | Set window source osd<br>switch (x=0~1)<br>0. off<br>1. on                                   | s window<br>source<br>osd 1! | window<br>source<br>osd: on | window<br>source osd:<br>on |
| r window<br>source osd!      | Get window source osd<br>switch!                                                             | r window<br>source<br>osd!   | window<br>source<br>osd: on |                             |
| s window<br>usb border x!    | Set window usb border<br>switch (x=0~1)<br>0. off<br>1. on                                   | s window<br>usb border<br>1! | window usb<br>border: on    | window<br>usb<br>border: on |
| r window<br>usb border!      | Get window usb border<br>switch!                                                             | r window<br>usb border!      | window usb<br>border: on    |                             |

## **Application Example**

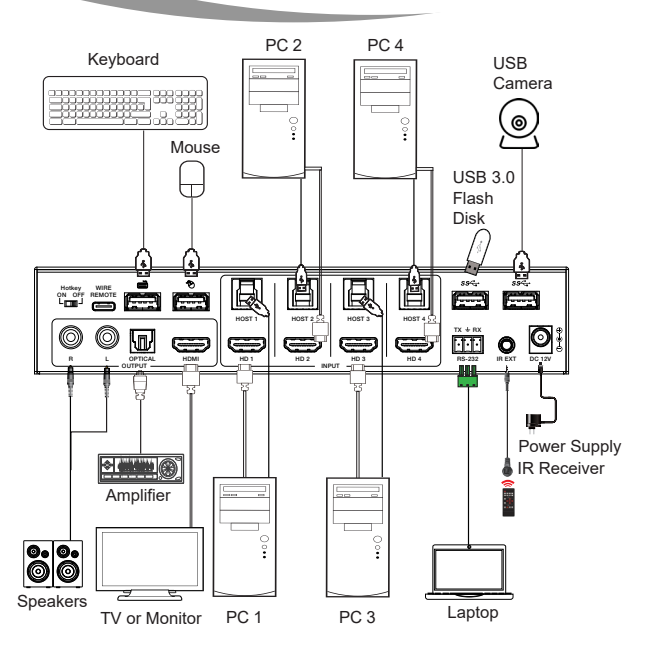

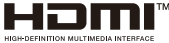

The terms HDMI and HDMI High-Definition Multimedia interface, and the HDMI Logo are trademarks or registered trademarks of HDMI Licensing LLC in the United States and other countries.

## FAQs & Troubleshooting

 I have a computer with 2 displays, can I have a 2 display setup while using 4 PCs with this product?

Unfortunately, this product only has one HDMI output so you cannot have a 2 display setup.

#### 2. The display keeps flickering.

- Check if the HDMI cables are connected properly.
   All HDMI cables should be under 30 feet.
- 3. Try lowering the resolution from the media source.
- 4. Reboot/Reset the device using the Control Software.

3. My USB peripherals and the display, keyboard, mouse are placed in a different room. How can I connect them or use this KVM Switch from that location?

You can use any of our below Extender models to be able to achieve this kind of setup. UHD-EXB330CU-K UHD-EXB330AUR-K UHD-EXB350EAU-K BK-EXB330EAU-K

#### Still have some questions?

Please feel free to contact us at: info@orei.com. OR Fill out the form on the 'Contact Us' page on the website.

Our team will be more than happy to help you.

#### **OREI Live Technical Support Hours**

US team (US/Canada/Mexico): Monday-Friday, 9 a.m. - 5 p.m. Central Time **Support Email** - info@orei.com |**Support Number** - 877-290-5530

# 4x1 Seamless 4K KVM Switch with USB 3.0 and Multiview functionality

ORE

UKM-401MV

www.orei.com © 2024